株式会社ミガロ.

RAD事業部 技術支援課

# [SmartPad4i] SmartPad4iの インターフェース機能拡張

- はじめに
   JavaScript について
   JavaScript とは
   jQuery とは
   jQuery の入手
   jQuery の設定
   インターフェースの機能拡張
   入力制限機能付きの入力欄
   1.入力欄の機能拡張
   1-2.実装方法
- 3-2.入力可能なコンボボックス
  3-2-1.コンボボックスの機能拡張
  3-2-2.実装方法
  3-3.選択リストが絞り込み可能な コンボボックス
  3-3-1.絞り込み可能なコンボボックス
  3-3-2.実装方法
  4. まとめ

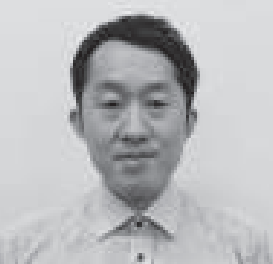

SmartPad4i

略歴 1979 年 3 月 27 日生まれ 2002 年 3 月 追手門学院大学 文学 部アジア文化学科卒業 2010 年 10 月 株式会社ミガロ、入社 2010 年 10 月 RAD 事業部配属

**現在の仕事内容** SmartPad4i(JC/400)、Business4Mobile、Valence の製品試験やサポート業務、導入支援などを行っている。

# 1. はじめに

SmartPad4i は IBM i のモダナイゼー ションツールである。既存の RPG / COBOL の資産や知識を活用して、Web やモバイルアプリケーションが作成できる。

IBM iのグリーン画面で作成されたア プリケーションでは、DDS 表示装置ファ イルで画面を定義するが、SmartPad4i では HTML で画面を定義する。画面へ の入出力処理を変更することで、既存の 業務ロジックを活用しながら、簡単に SmartPad4i アプリケーションへ置き換 えられる。

画面定義のHTMLは、最新のHTML、 JavaScript、CSSを活用することで自 由なインターフェースが構築できるのも 魅力である。80桁×24行の制限がある、 CUIのグリーン画面では実現できない インターフェースが作成可能である。

SmartPad4i のアプリケーションは、 簡単な HTML と RPG / COBOL の知 識があれば作成できる。SmartPad4i の 標準機能や、簡易な HTML で作成でき ない機能が必要な場合には、JavaScript を使用して機能拡張に対応する。

本稿では、サポートに問い合わせの あった内容の中から、SmartPad4iをご 利用いただいているお客様にぜひ活用し ていただきたいと感じた、SmartPad4iの 標準機能だけでは作成できないインター フェース機能拡張方法の手順を説明す る。

# 2. JavaScriptに ついて

## 2-1.JavaScriptとは

JavaScript は 1995 年、アメリカのプ ログラマー、Brendan Eich(ブレンダン・ アイク)氏によって設計されたプログラ ミング言語だ。当初は HTML へ動きを 与えるために開発された言語である。現 在では、Web ブラウザ上で動作するだ けでなく、サーバーサイドで動作する実 行環境もあり、Web 開発の領域で広く 活用されている。 SmartPad4i でも、機能を追加する場 合には JavaScript を使用する。Java Script はプログラミング言語であるが、 難しく考える必要はない。JavaScript は比較的簡単な言語で、初めてプログラ ミングをする初心者であっても、さまざ まなことが実現可能となる。

JavaScript が比較的簡単な言語とさ れている理由は2つある。1つは、変数 にあらゆる型の値を代入できる点であ る。JavaScript には型はあるが、型の 制約は弱く、変数にどのような値も設定 可能なので、プログラミング時に型を強 く意識する必要がない。

もう1つは、プログラム環境を構築 するための敷居が低い点である。 JavaScriptのプログラミングには特別 な環境は必要なく、PC にインストール されているブラウザで動作を確認でき る。そのため、JavaScript は初めての プログラム作成に適している。

またC言語やRPG / COBOL などは、 コンパイル(プログラム言語で記述され たソースコードをコンピュータ上で実行

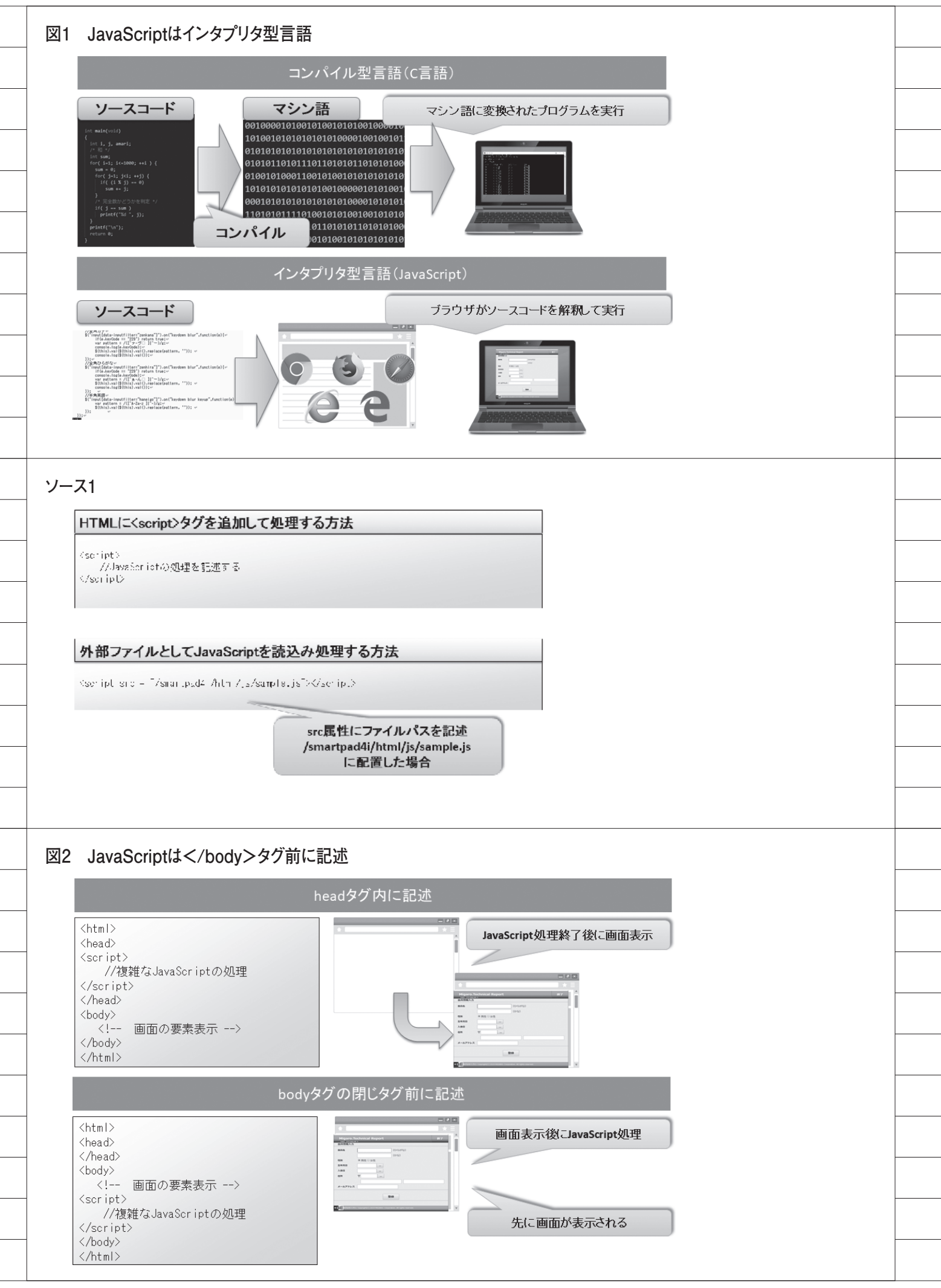

可能な形式に変換する処理)が必要であ る。しかし JavaScript は、HTML に記 述したソースコードを即座にブラウザ上 で実行できる。記述した言語をそのまま 読み込み、動作するインタプリタ型言語 であるからだ。たとえ誤ってソースコー ドを記述したとしても、書き直すだけで 即座に動作へ反映される。【図 1】

次は、JavaScript の使い方について 説明する。JavaScript は HTML に script タグを追加して処理する方法と、外部 ファイルとして JavaScript を読み込み 処理する方法の2種類ある。【ソース1】

script タグ自体は HTML のどこに記 述してもよいが、通常「head タグ内」/ 「body タグ内」/「body タグの閉じタ グ前」に記述する。以前は、head タグ 内に記述されることが多かった。しかし 現在では、「body タグの閉じタグ前」に 記述することが多い。これはブラウザが JavaScript を処理する際、HTML の表 示処理を停止してしまうためだ。

つまり、「head タグ内」に記述した JavaScript の処理で時間がかかる場合、 JavaScript の処理が完了するまで、画 面は表示されない。そのため、ページを 読み込ませる前に JavaScript を読み込 む必要がある場合には、「head タグ内」 に script タグを記述し、それ以外の場 合は画面の表示速度を考慮し、「body タグの閉じタグ前」に script タグを記 述する。【図 2】

JavaScript は、script タグを記述す るだけで使用できるので非常に簡単であ る。記述した script タグのプログラム はブラウザ上で動作するが、ブラウザの 種類により、JavaScript は方言のよう に少し違った記述が必要となる。

ブラウザごとに対応する JavaScript を記述するのは骨が折れるので、記述の 違いを吸収してくれるライブラリを使用 すると便利である。ライブラリとして最 も使用されているのが、次に解説する jQuery である。

## 2-2. jQueryとは

jQueryとは、米国のプログラマー、 John Resig (ジョン・レッシグ)氏によっ て開発・公開された JavaScript 用のラ イブラリである。jQuery は著作権表示 を消さなければ、商用・非商用を問わず、 誰でも自由に利用できる。jQuery を使 用すると、HTMLの要素取得やイベン ト処理、アニメーション、Ajax 処理な どを簡単に実装可能となる。

jQuery については、「2015 年 No.8 テクニカルレポート」にある『スマート デバイス開発で役立つ 画面拡張テク ニック』でも取り上げたので、ご一読い ただけると幸いだ。

## 2-3. jQueryの入手

jQuery は、SmartPad4i をインストー ルするとWebサーバー上に展開される。 そのため、インターネット上から jQueryのライブラリをダウンロードし なくても使用できる。もちろん、 SmartPad4iのインストーラーに含まれ ていない、最新のjQueryをインター ネットからダウンロードして使用するこ とも可能である。最新のjQuery は公式 サイトからダウンロードできる。【図 3】

jQuery 公式サイト https://jquery.com

リンク先では、圧縮版 (compressed, production\_jQuery) をダウンロードす る。jQuery のデバッグを行いたい 場合には、非圧縮版 (uncompressed, development\_jQuery) をダウンロード すればよい。

### 2-4. jQueryの設定

jQuery を使用するための設定方法は 簡単だ。HTML 内にスクリプトタグを 追加するだけで使用できる。スクリプト タグでは、src 属性に jQuery ファイル へのパスを設定するだけである。

また、jQuery は CDN(コンテンツ デリバリネットワーク)からも読み込め る。CDN は Web コンテンツをインター ネット経由で配信するために最適化され たネットワークである。CDN を利用す る場合のメリットは、サーバーに jQuery ファイルを配置する必要がなく なる点と、CDN 経由で直接ダウンロー ドすることにより、サーバーの負荷を減 らせる点だ。デメリットは、クライアン ト端末がインターネット接続可能でなけ ればならない点である。 jQuery の CDN は、「jQuery CDN」 「Google Hosted Libraries」「Microsoft Ajax Content Delivery Network」 な どで公開されている。この中から、 jQuery 公式の CDN の使用方法につい て説明する。jQuery CDN の使用方法 は、ブラウザで「jQuery CDN」のサイ トにアクセス後、利用したいjQuery バージョンのリンクをクリックする。表 示された script タグをコピーして HTML に追加すればよい。【図 4】

jQuery CDN https://code.jquery.com/

なお本稿で紹介する機能は、 SmartPad4iデフォルトで配置される jQueryで実装している。【ソース2】

次に、jQuery を使用した SmartPad4i インターフェース機能拡張の実装方法を 紹介する。

# 3. インターフェースの 機能拡張

#### 3-1.入力制限機能付きの入力欄

#### 3-1-1. 入力欄の機能拡張

SmartPad4i では HTML の作成後、 SmartPad4i Designer というツールで 入力欄の型や長さを設定すると、自動的 にエラーチェックする入力欄が作成でき る。

たとえば、IBM iの A タイプフィー ルドのように、シングルバイト文字のみ 入力可能な入力欄や、O タイプフィール ドのようにシングルバイト文字とマルチ バイト文字の両方が入力可能で、シフト 文字を考慮した文字数チェックを行う入 力欄が簡単に作成可能である。

それだけでも充分便利なチェック機 能であるが、全角カナのみの入力を許可 したい場合や、ひらがなだけを許可した い場合などは、SmartPad4iの通常機能 では実現できない。機能を追加するには、 JavaScript (jQuery)を使用する。

ここでは、入力欄の入力制限機能の作成方法を紹介する。入力欄の入力制限機能として、全角カナ以外の入力値はクリアする、IBM i Type が Otype の入力欄を例に挙げる。【図 5】

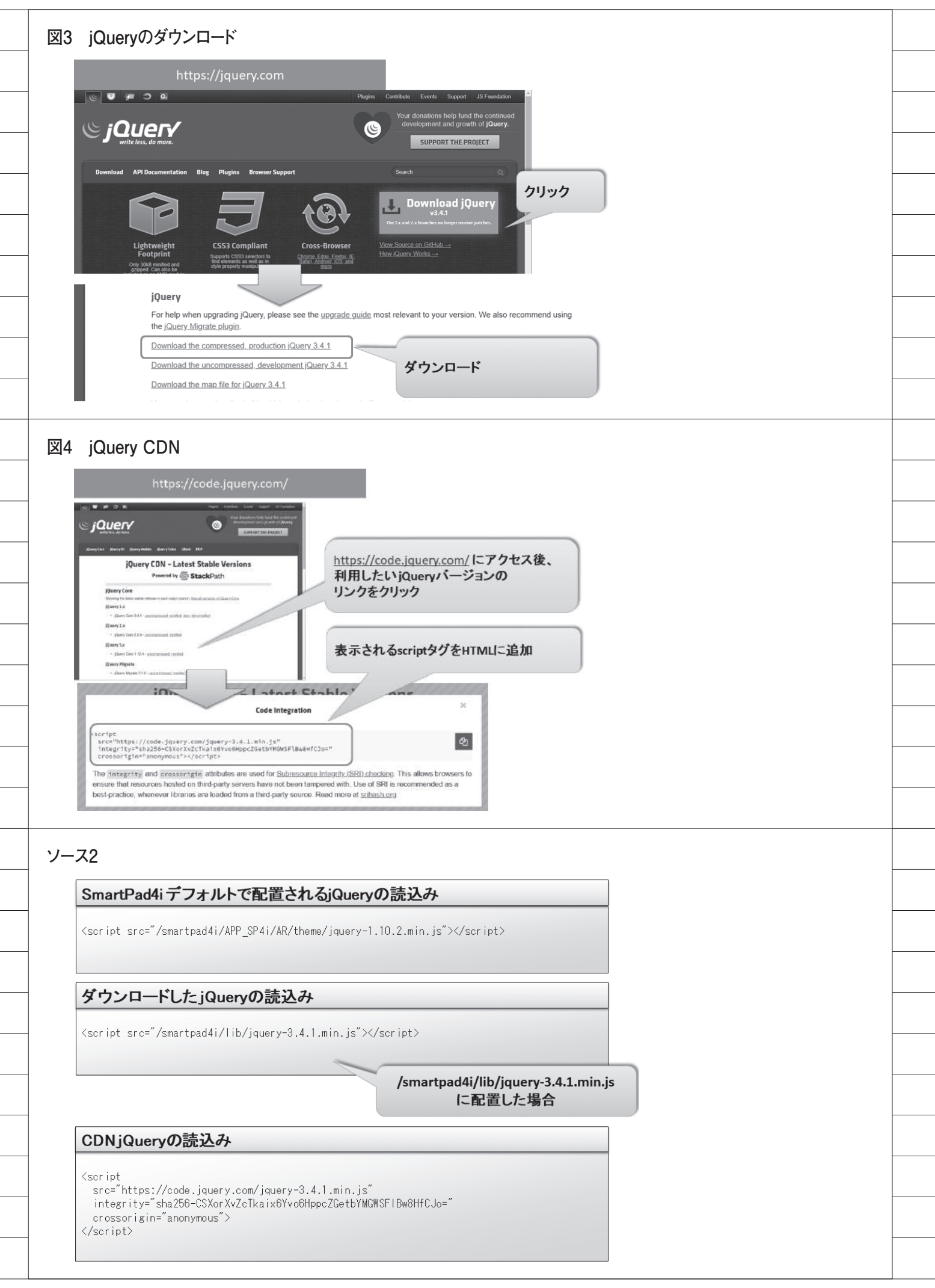

#### 3-1-2 実装方法

HTMLの入力欄定義には、HTML5 のマークアップ仕様で追加されたカスタ ムデータ属性を使用する。カスタムデー タ属性は、HTMLタグに独自の属性を 追加できる機能で、すべてのHTMLタ グに設定できる。

設定方法は、タグの属性に「data-」 から始まり、ハイフン以後は、アルファ ベットで任意の名前を開発者が自由に定 義できる。入力制限機能のため、カスタ ム デ ー タ 属 性 の 名 称 を「datainputfilter」とした。カスタムデータ属 性の値には、「zenkana」を設定している。

また同種のカスタムデータ属性を、複 数のタグに設定できるので、カスタム データ属性 data-inputfilter = "zenkana" が設定されているすべての input タグ に、全角カナのみが入力できるフィルタ を適用できる。

JavaScript は外部ファイルにして読 み込むため、外部ファイル filter.js の読 み込み設定を</body >前に追加した。 </body >前に追加した理由は、ペー ジのレンダリング完了後に JavaScript ファイルを読み込むことで、画面の表示 速度を向上させるためである。なお filter.js は、[DocumentRoot] / SmartPad4i/html/js/ に配置している。 【ソース 3】

ここで使用しているjQuery/JavaScript の関数・メソッドは、【図 6】になる。 入力制限の機能は、4つのメソッドの使 用方法をおさえるだけで作成が可能であ る。【ソース 4】

外部ファイル filter.js のスクリプトは、 \$ (function () で書き始めている。\$ (function () +);の記述方法は、 HTML が読み込まれた後、function 関 数を実行する。つまり function ()の 後に記述された、+)の処理が実行される。

全角カナのみ許可したい入力欄には、 カスタムデータ属性に data-inputfilter = "zenkana" を設定した。

まず、カスタムデータ属性が設定され た要素を取得する必要がある。jQuery では、要素の取得に\$() 関数を利用する。 \$() 関数ですべての input タグを取得 したい場合には、\$('input') と定義する。 input タグの中からカスタムデータ属 性が設定された要素を取得するには、[] を使用して、プロパティで絞り込む。つ まり、\$('input [data-inputfilter = "zenkana"] ')の記述は、すべての input タグから data-inputfilter カスタ ムデータ属性が設定されていて、かつ値 が zenkana の要素だけ取得するという 意味になる。

取得した要素にイベントを設定する には、onメソッドを使用する。onメソッ ドでは、第1引数に対象となるイベント の文字列、第2引数に実行する関数を設 定できる。第1引数のイベント文字列は、 半角スペース区切りで複数設定できる。

注意が必要なのは、key イベントの keyCode が 229 (IME 入力中)の場合に、 処理を抜けるよう記述している点であ る。キーボードが押下されると、key イ ベントが発生し、keyCode にはどのキー を入力したかの値が設定される。

しかし IME 入力時には、どのキーが 入力されても keyCode に 229 が設定さ れるため、入力の確定が行われるまで、 処理しないようにしている。

以降の処理は単純で、キー入力 (keydownイベント)、またはフォーカ スが外れた (blurイベント)場合に、 入力された値を正規表現でチェックして 文字置換するだけである。

正規表現とは、複数ある文字列の集合 を1つの形式で表現する手法だ。正規表 現を使用すれば、特定の文字列パターン が出現するかどうか、またどこに出現す るかを特定できる。設定した/([^ ァ -ヴ ] |^ ー)/gの正規表現は、全角カ ナと半角スペース、全角スペース以外の 文字列を特定できる。

全角カナの場合は、小文字の"ァ"か ら"ヴ"以外の文字を特定するようにパ ターンを作成している。【図7】は文字 コード順に、カタカナ、ひらがなを並べ た表である。ひらがなの場合は、"ぁ" から"ん"ですべてを網羅できるが、カ タカナの場合は、"ン"ではなく、"ヴ" までになる点に注意する。小文字の"ヵ" や"ヶ"に関しては、1ヵ所や1ヶ月な どの使われる文字で、カタカナではない ので含めていない。

パターンに一致した値、つまり全角カ ナと半角スペース、全角スペース以外の 文字列を空文字(")に置き換えることで、 入力制限を実現している。jQueryを使 用すると、少しの記述で入力制限できる 入力欄が作成できる。 また正規表現のパターンを変えるこ とで、さまざまな入力制限が作成できる。 たとえば、全角ひらがなであれば/([^ぁ -ん ] |^ ー) /gの正規表現パターン で入力制限が可能である。【ソース 5】

全角カナのみ許可したい入力欄には、 input タグのカスタムデータ属性に data-inputfilter = "zenkana"、全角ひ らがなのみ許可したい入力欄には、 input タグのカスタムデータ属性に data-inputfilter = "zenhira"を設定する。

外部 JavaScript の filter.js を読み込 み、HTML のカスタムデータ属性を設 定するだけで、機能が追加できるので非 常に便利だ。

さらに半角文字の入力制限であれば、 keyup イベントを追加することで、半 角英字以外入力できない状態にもでき る。さまざまな入力制限が作成できるの で、ぜひ活用してほしい。【図8】

#### 3-2.入力可能なコンボボックス

3-2-1 コンボボックスの機能拡張

HTMLのコンボボックス(select タ グ)は、リスト内から選択するだけで、 任意の文字は入力できない。ここではリ ストから選択でき、入力欄としても利用 可能なコンボボックスの機能拡張方法を 紹介する。

具体例として、フォーカス移動すると IBM i ファイルに登録されている JAN コード情報をリスト表示しつつ、入力欄 としても利用できる入力可能なコンボ ボックスを作成する。【図 9】【図 10】

#### 3-2-2 実装方法

ここで追加している、jQuery/ JavaScriptの関数・メソッドは、【図 11】のとおりである。

入力可能なコンボボックスの機能は、 3-1 で使用した jQuery / JavaScript の メソッドと、追加 9 つのメソッドの使用 方法により作成が可能である。

リストの一覧からの選択+文字入力 の機能を実現するには、入力欄の要素と コンボボックスの要素を組み合わせて作 成する必要がある。HTMLの定義では、 入力欄(input タグ)とコンボボックス (select タグ)の2つを使用する。

またカスタムデータ属性を利用して、 関連付けを行っている。入力欄 (input

|                                                                                                    | 入力欄の入力制限機能                                               |                     |                |
|----------------------------------------------------------------------------------------------------|----------------------------------------------------------|---------------------|----------------|
| Migaro.                                                                                                    | Technical Report                                         |                     | 終了             |
| ミガロ. テクニカルレ<br>会員情報入力                                                                                                    | ボート                                                      |                     |                |
| 会員名                                                                                                    | 山田 太郎                                                    | (漢字)                | 全角カナとスペースはOK   |
|                                                                                                    | ヤマダ タロウ                                                  | (カナ)                |                |
| 会員情報入力                                                                                                    |                                                          |                     |                |
| 会言久                                                                                                    |                                                          | (漢字)                |                |
| дан                                                                                                    | やまだ                                                      | () <sub>(力</sub> ナ) |                |
|                                                                                                    |                                                          |                     | その他の文字の場合は削除する |
| 云貝ົ「報人刀                                                                                                    |                                                          |                     |                |
| 会員名                                                                                                    |                                                          | (漢字)                |                |
|                                                                                                    | ¥                                                        |                     |                |
|                                                                                                    | HTML5のマークアップ<br>カスタムデー<br>部ファイルの定義                       | プ仕様で追加され<br>タ属性を使用  | h <i>t</i> =   |
| ~ 省略 ~<br><br><br><td>tpad4i/html/js/filter.js″&gt;<td>pript&gt;)</td><td></td></td>                                                       | tpad4i/html/js/filter.js″> <td>pript&gt;)</td> <td></td> | pript>)             |                |
| ~ 省略 ~<br><br><br><script src="/smar&lt;br&gt;&lt;/body&gt;&lt;br&gt;&lt;/html&gt;&lt;/th&gt;&lt;th&gt;tpad4i/html/js/filter.js"></script> |                                                          |                     |                |

タグ)には、カスタムデータ属性 datacustomlist を、コンボボックス(select タグ)にはカスタムデータ属性 datacustomlistc を定義している。

カスタムデータ属性の値で、入力欄と コンボボックスを関連付けるため、それ ぞれ値に"1"を設定した。さらに、コ ンボボックスは入力欄にフォーカスが移 動した時に表示するため、cssの属性 display:noneを使用して、画面表示時は 非表示に設定している。【ソース6】【ソー ス7】

入力欄にフォーカスが移動した場合 の処理を追加するため、jQueryのon メソッドを使用した。最初に、カスタム データ属性 data-customlistc が設定さ れている要素(コンボボックス)を hide メソッドで非表示にしている。

次に、data-customlistc が設定されて いる要素(コンボボックス)位置を css メソッドで横0、縦0の位置に移動させ た。"this"の記述は、イベント発生元 の要素を指すため、フォーカスが移動し た入力欄となる。

入力欄に設定されているカスタム データ属性を取得するには、dataメソッ ドを使用する。dataメソッドで、入力欄 のカスタムデータ属性、data-customlist の値を取得し、その値をもとに、filter メソッドで入力欄の下に表示させたいコ ンボボックスを絞り込んでいる。

またコンボボックスでリストから選 択した値を、どの入力欄へ戻すかを設定 するため、コンボボックスに datareturnkey というカスタムデータ属性を 追加した。値には入力欄の id 属性を attr メソッドで取得し、設定している。 リストとなるコンボボックスの位置が入 力欄下になるよう調整後、コンボボック スを show メソッドで表示している。

【ソース7】のプログラムは10行程度 になったが、JavaScriptのメソッド チェーンを使用すると1行で記述可能で ある。jQuery はとくにメソッドチェー ンが効果的に使えるよう設計されている ため、効率的にプログラムを作成できる。 メソッドチェーンで記述したのが【ソー ス8】である。【ソース7】【ソース8】 は同じ処理になる。

【ソース9】はコンボボックスが選択 された場合や、別の入力欄にフォーカス が移動した場合の処理である。 カスタムデータ属性 data-customlist が、設定されていない入力欄にフォーカ ス移動した場合、コンボボックスを非表 示にしている。また入力欄以外の要素が クリックされた場合にも、コンボボック スを非表示にしている。

リストから選択された場合には、選択 値を入力欄に設定する。その入力欄を特 定するため、入力欄にフォーカスが移動 した際に、カスタムデータ属性 datareturnkey という属性をコンボボックス へ動的に設定している。

例では、data-returnkey = "INP1" が設定されるため、値を設定する入力欄 (id 属性= "INP1")が特定できる。

これで入力欄にフォーカスが移動後、 入力欄の下に関連するコンボボックスが 表示され、リストから選択でき、入力欄 としても利用可能なコンボボックスが完 成した。

#### 3-3. 選択リストが絞り込み可能なコ ンボボックス

3-3-1 絞り込み可能なコンボボックス 自動入力補完機能のように、コンボ ボックスのリストを絞り込めば操作性が よくなる。3-2 で実装したコンボボックス をさらに便利に利用できるよう、入力欄 に値を入力すると、リストが絞り込まれる ように実装する方法を紹介する。【図 12】

#### 3-3-2 実装方法

ここで解説する jQuery / JavaScript の関数・メソッドは、【図 13】のとおり である。この機能は、これまでに使用し た jQuery / JavaScript のメソッドと、 追加 5 つのメソッドの使用方法により作 成が可能である。

実装方法は、3-2 で実装した JavaScript に入力欄の keyup イベントを追加する だけである。【ソース 10】

\$(function() ♯);の中に、コンボボッ クスのリストをバックアップするための 変数、clonecmbを宣言している。コン ボボックスのリストは、入力欄へ入力さ れた値をもとに絞り込む。絞り込みの際、 一致しないリストを削除するため、初回 に全リストを clone メソッドでバック アップしている。

そして、keyup と focus のイベント 処理を記述した。イベントの中の処理は、 【ソース11】のとおりである。

jQuery では、\$('[属性 ^ = "値"]') とセレクタを記述すると、属性値を前方 一致で検索して対象の要素が取得でき る。コンボボックスの全リストを入力さ れた値の前方一致で検索して、not メ ソッドで一致しないリストを取得後、 remove メソッドで削除している。

Chrome、FireFox、Safari、Microsoft Edge では、コンボボックスのリスト (option タグ) にスタイルシートを適用 することで、リストを表示・非表示にで きるが、Internet Explorer では残念な がら動作しない。そのため、コンボボッ クスのリストを直接削除する方法で実装 した。

# 4. まとめ

本稿では、サポートに問い合わせの あった内容をレポートの題材とした。 SmartPad4iは自由なインターフェース を作成できるモダナイゼーションツール であるが、jQueryを活用することでさ らなる機能拡張も可能であることが実感 できた。

実装が難しいと予想した問い合わせ でも、JavaScriptを使用してカスタマ イズすることで、多くの機能は実現がで きた。工夫次第でSmartPad4iアプリ ケーションは素晴らしいインターフェー スを作成できるので、ぜひ本稿の内容を 活用いただきたい。

Μ

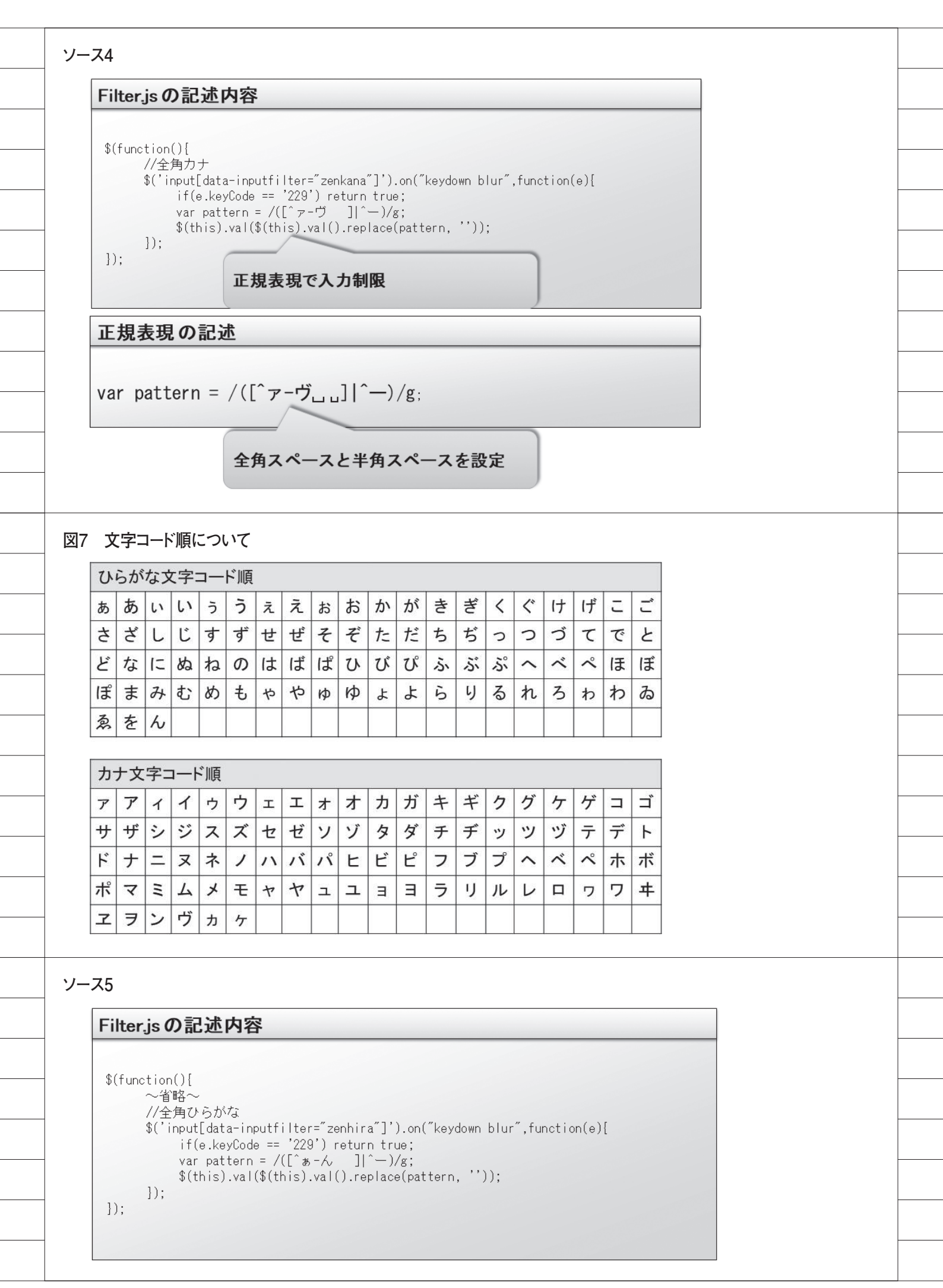

| 7                                                                                                    |                                                                                                    |                                                                           |                                                                                  |          |  |
|----------------------------------------------------------------------------------------------------|----------------------------------------------------------------------------------------------------|---------------------------------------------------------------------------|----------------------------------------------------------------------------------|----------|--|
|                                                                                                    | カ欄のフィルタリング機會                                                                                                    | 51<br>1                                                                   |                                                                                  |          |  |
| 半角英字0.                                                                                                    | 場合                                                                                                    |                                                                           |                                                                                  |          |  |
| 77年頃共行<br>第11insut[ca<br>var pall<br>第(this)。                                                                                                    | za inautf (tortînanoigoî.))<br>arn - /(['Alda 2 ] ' )/x)<br>va (\$(this).va (),ron aco(p                                                                                                    | len("keydewn blur ks<br>attern, "")):                                     | us".function(s)                                                                  |          |  |
| D:                                                                                                    |                                                                                                    |                                                                           | keyupイベントを追加                                                                     |          |  |
| 会員情報入注                                                                                                    |                                                                                                    | ()                                                                        | 业在共中国国际11                                                                        |          |  |
| 五貝石                                                                                                    | YAMADA TAROU                                                                                                    | (漢子)                                                                      | 干用央子以外は入力できない                                                                    |          |  |
| 入力欄のタ                                                                                                    | グ                                                                                                    |                                                                           |                                                                                  |          |  |
| Kinout data in                                                                                                    | r<br>puttiller-Thaneispf type-Tt                                                                                                    | ast″ hare-″iNNK2″ id                                                      | -~1NKM2" >                                                                       |          |  |
|                                                                                                    |                                                                                                    |                                                                           |                                                                                  |          |  |
|                                                                                                    |                                                                                                    |                                                                           |                                                                                  |          |  |
| 19 入力可能                                                                                                    | <b>ミなコンボボックス</b> (************************************                                                                                                    | D                                                                         |                                                                                  |          |  |
| Migaro                                                                                                    | .Technical Report                                                                                                    |                                                                           | 終了                                                                               |          |  |
| ミガロ・ テクニオ                                                                                                    | <sub>ルォート</sub><br>コンボボックス                                                                                                    |                                                                           |                                                                                  |          |  |
|                                                                                                    |                                                                                                    |                                                                           |                                                                                  |          |  |
|                                                                                                    |                                                                                                    |                                                                           |                                                                                  |          |  |
| Miga                                                                                                    | echnical Re                                                                                                    | oort                                                                      |                                                                                  |          |  |
| ミガロ. デ<br>入力で                                                                                                    | <u>*</u> −ト<br>ボボックス                                                                                                    |                                                                           |                                                                                  |          |  |
|                                                                                                    |                                                                                                    |                                                                           |                                                                                  |          |  |
|                                                                                                    |                                                                                                    |                                                                           | 入力欄にフォ                                                                           | ーカスがあたると |  |
| 4511111111<br>4511111111                                                                                                    | 234 CAP LTD:キッスTシ<br>241 CAP LTD:キッズTシ                                                                                                    | ヤツ-S(ヒンク)<br>ヤツ-M(ピンク)                                                    | 入力欄の下に                                                                           | リストを表示   |  |
| 451111111                                                                                                    | 258 CAP LTD:キッズジャ<br>319 CAP LTD:キッズ半社                                                                                                    | ッケット-L(黒)<br>曲シャツ-M(青)                                                    |                                                                                  |          |  |
| 4511111111                                                                                                    | 326 CAP LTD:メンズTシ                                                                                                    | イヤツ-SS(白)                                                                 |                                                                                  |          |  |
|                                                                                                    | 357 CAP LTD:メンスコー                                                                                                    | - ト-SS(日)<br>~スシャツ-S(青)                                                   |                                                                                  |          |  |
| 4511111111<br>4511111111                                                                                                    | 364 CAP LTD : メンズドl                                                                                                    |                                                                           |                                                                                  |          |  |
| 4511111111<br>4511111111<br>4511111111<br>4511111111                                                                                                    | 364 CAP LTD : メンズドL<br>456 CAP LTD : レディーフ<br>463 CAP LTD : レディーフ                                                                                                    | スコート−フリー(ビ<br>≀ドレスシャツ-3L(                                                 | ンク) (() () () () () () () () () () () () (                                       |          |  |
| 4511111111<br>4511111111<br>4511111111<br>4511111111                                                                                                    | 364 CAP LTD:メンズドL<br>456 CAP LTD:レディー<br>463 CAP LTD:レディー<br>234 NEXTAPPAREL:キャ                                                                                                    | スコート-フリー(ビ<br>スドレスシャツ-3L(<br>ッズTシャツ-SS(紫                                  | ンク)<br>赤)                                                                        |          |  |
| 451111111<br>451111111<br>451111111<br>4511111111                                                                                                    | 364 CAP LTD:メンズドI<br>456 CAP LTD:レディー)<br>463 CAP LTD:レディー)<br>234 NEXTAPPAREL:キャ                                                                                                    | スコート-フリー(ビ<br>スドレスシャツ-3L(<br>ッズTシャツ-SS(紫                                  | ンク)<br>赤)                                                                        |          |  |
| 4511111111<br>451111111<br>451111111<br>4511111111                                                                                                    | 364 CAP LTD : メンズドI<br>456 CAP LTD : レディー<br>463 CAP LTD : レディー<br>234 NEXTAPPAREL : キャ                                                                                                    | スコート-フリー(ビ<br>スドレスシャツ-3L(<br>ッズTシャツ-SS(紫                                  | ンク)<br>赤)<br>                                                                    |          |  |
| 451111111<br>451111111<br>451111111<br>4512111111<br>4512111111                                                                                                    | 364 CAP LTD:メンズドI<br>456 CAP LTD:レディーン<br>463 CAP LTD:レディーン<br>234 NEXTAPPAREL:キ!<br><b>能なコンボボックス</b>                                                                                                    | スコート-フリー(ビ<br>スドレスシャツ-3L(<br>ッズTシャツ-SS(紫<br>②                             | ンク)<br>赤)<br>                                                                    |          |  |
| 4511111111<br>4511111111<br>4511111111<br>4512111111<br>4512111111<br>4512111111                                                                                                    | 364 CAP LTD:メンズドI<br>456 CAP LTD:レディーン<br>463 CAP LTD:レディーン<br>234 NEXTAPPAREL:キ <sup>・</sup><br>能なコンボボックス                                                                                                    | スコート-フリー(ビ<br>スドレスシャツ-3Li<br>ッズTシャツ-SS(紫<br>②                             | ンク)<br>赤)<br>JANコード:                                                             |          |  |
| 4511111111<br>451111111<br>451111111<br>451111111<br>4512111111<br>4512111111<br>4512111111<br>4512111111<br>45121111111<br>451211111111<br>45121111111111                                                                                                    | 364 CAP LTD:メンズドI<br>456 CAP LTD:レディー;<br>463 CAP LTD:レディー;<br>234 NEXTAPPAREL:キ'<br><b>能なコンボボックス</b><br>・LTD:キッズTシャツ-S(ピンク)<br>・LTD:キッズTシャツ-S(ピンク)                                                                                                    | スコート-フリー(ビ<br>スドレスシャツ-3L(<br>ッズTシャツ-SS(業<br>②                             | ンク)<br>赤)<br>JANコード:<br>451111111357                                             |          |  |
| 4511111111<br>451111111<br>451111111<br>451111111<br>4512111111<br>4512111111<br>4512111111<br>4512111111<br>45121111111<br>4511111111234<br>4511111111234<br>4511111111234<br>4511111111234<br>4511111111234<br>4511111111234<br>4511111111234<br>45111111111234<br>4511111111111111111111111111111111111                                                                                                    | 364 CAP LTD:メンズドI<br>455 CAP LTD:レディー、<br>463 CAP LTD:レディー、<br>234 NEXTAPPAREL:キ・<br><b>能なコンボボックス</b><br>PLTD:キッズTシャツ.S(ピンク)<br>>LTD:キッズブシャツ.M(ピンク)<br>>LTD:キッズジャケットL(黒)<br>>LTD:キッズジャケットL(黒)                                                                                                    | スコート-フリー(ビ<br>スドレスシャツ-3Li<br>ッズTシャツ-SS(薬<br>②                             | ンク)<br>赤)<br>JANコード:<br>4511111111357                                            |          |  |
| 4511111111<br>4511111111<br>451111111<br>451111111<br>4512111111<br>4512111111<br>4512111111<br>4512111111<br>451111111236 CA<br>4511111111236 CA<br>4511111111236 CA<br>45111111111236 CA                                                                                                    | 364 CAP LTD:メンズドI<br>455 CAP LTD:レディー;<br>463 CAP LTD:レディー;<br>234 NEXTAPPAREL:キ'<br><b>能なコンボボックス</b><br>PLTD:キッズTシャツ-S(ビンク)<br>PLTD:キッズTシャツ-S(ビンク)<br>PLTD:キッズTシャツ-VL(の)<br>PLTD:キッズTシャツ-VL(の)<br>PLTD:メンズTシャツ-SS(白)<br>PLTD:メンズTシャツ-SS(白)<br>PLTD:メンズTシャツ-SS(白)                                                                                                    | スコート-フリー(ビ<br>スドレスシャツ-3Li<br>ッズTシャツ-SS(薬<br>②                             | ンク)<br>赤)<br>451111111357                                                        |          |  |
| 4511111111<br>451111111<br>451111111<br>451111111<br>4512111111<br>4512111111<br>4512111111<br>4512111111<br>451211111128<br>45111111128<br>45111111128<br>45111111128<br>451111111128<br>451111111128<br>451111111138<br>451111111138<br>451111111138<br>451111111138<br>451111111138<br>451111111138<br>451111111138<br>451111111138<br>451111111138<br>451111111138<br>451111111138<br>451111111138<br>451111111138<br>451111111138<br>4511111111138<br>45111111111111111111111111111111111111 | 364 CAP LTD:メンズドI<br>456 CAP LTD:レディー;<br>463 CAP LTD:レディー;<br>234 NEXTAPPAREL:キ'<br><b>能なコンボボックス</b><br>PLTD:キッズTシャツ-S(ピンク)<br>PLTD:キッズマシャツ-N(供)<br>PLTD:キッズシャツ-N(供)<br>PLTD:キッズシャツ-N(供)<br>PLTD:キッズシャツ-N(供)<br>PLTD:メンズコート-SS(白)<br>PLTD:メンズコート-SS(白)<br>PLTD:メンズコート-SS(白)                                                                                                    | スコート-フリー(ビ<br>スドレスシャツ-3Li<br>ッズTシャツ-SS(業<br>②                             | ンク)<br>赤)<br>4511111111357<br>選択すると値が入る                                          |          |  |
| 4511111111<br>4511111111<br>4511111111<br>4511111111                                                                                                    | 364 CAP LTD:メンズドI<br>455 CAP LTD:レディー;<br>463 CAP LTD:レディー;<br>234 NEXTAPPAREL:キ'<br><b>能なコンボボックス</b><br>PLTD:キッズTシャツ-S(ビング)<br>PLTD:キッズTシャツ-S(ビング)<br>PLTD:キッズTシャツ-S(E)<br>PLTD:メンズコート-SS(E)<br>PLTD:メンズコート-SS(E)<br>PLTD:メンズコート-SS(E)<br>PLTD:メンズコート-SS(E)<br>PLTD:メンズコート-SS(E)<br>PLTD:メンズコート-SS(E)<br>PLTD:メンズコート-SS(E)<br>PLTD:メンズコート-SS(E)<br>PLTD:メンズコート-SS(E)<br>PLTD:メンズコート-SS(E)<br>PLTD:メンズコート-SS(E)<br>PLTD:メンズコート-SS(E)                                                                                                    | スコート-フリー(ビ<br>スドレスシャツ-3L(<br>ッズTシャツ-SS(薬<br>②                             | <sup>JAN⊐−ド</sup> :<br>4 <sup>511111111357</sup><br>選択すると値が入る                    |          |  |
| 4511111111<br>4511111111<br>4511111111<br>4511111111                                                                                                    | 364 CAP LTD:メンズドI<br>455 CAP LTD:レディー;<br>463 CAP LTD:レディー;<br>234 NEXTAPPAREL:キ・<br><b>能なコンボボックス</b><br>PLTD:キッズT>ヤツ-S(ビンク)<br>PLTD:キッズT>ヤツ-S(ビンク)<br>PLTD:キッズT>ヤツ-M(E)<br>PLTD:キッズT>ヤツ-M(E)<br>PLTD:キッズT>ヤツ-M(E)<br>PLTD:メンズT>ヤツ-S(E)<br>PLTD:メンズT>ヤツ-S(E)<br>PLTD:メンズT>ト-SS(E)<br>PLTD:レフト-SS(E)<br>PLTD:レフト-SS(E)<br>PLTD:                                                                                                    | スコート-フリー(ビ<br>スドレスシャツ-3L(<br>ッズTシャツ-SS(薬<br>②                             | >>ク)<br>赤)<br>JAN⊐-ド:<br>4511111111357<br>選択すると値が入る<br>JAN⊐-ド:<br>45999999999999 |          |  |
| 4511111111<br>4511111111<br>4511111111<br>4511111111                                                                                                    | 364 CAP LTD:メンズドI<br>455 CAP LTD:レディー、<br>463 CAP LTD:レディー、<br>234 NEXTAPPAREL:キ'<br><b>能なコンボボックス</b><br>PLTD:キッズTシャツ-S(ピンク)<br>PLTD:キッズTシャツ-S(白)<br>PLTD:キッズキシャツ-S(白)<br>PLTD:キッズキシャツ-S(白)<br>PLTD:メンズラート-SS(白)<br>PLTD:メンズラート-SS(白)<br>PLTD:メンズラート-SS(白)<br>PLTD:メンズラート-SS(白)<br>PLTD:メンズラート-SS(白)<br>PLTD:メンズラート-SS(白)<br>PLTD:メンズラート-SS(白)<br>PLTD:エンドレスシャツ-S(信)<br>PLTD:エンドレスシャツ-S(信)<br>PLTD:エンドレスシャツ-S(信)<br>PLTD:エンドレスシャツ-S(信)<br>PLTD:エンドレスシャツ-S(信)<br>PLTD:エンドレスシャツ-S(信)<br>PLTD:エンドロートフリー(ピン<br>アシャン-SS(衆)                                                                                                    | スコート-フリー(ビ<br>スドレスシャツ-3Li<br>ッズTシャツ-SS(業<br>②                             | ンク)<br>赤)<br>451111111357<br><b>選択すると値が入る</b><br>JANコード:<br>459999999999         |          |  |
| 4511111111<br>4511111111<br>4511111111<br>4511111111                                                                                                    | 364 CAP LTD:メンズドI<br>455 CAP LTD:レディー;<br>463 CAP LTD:レディー;<br>234 NEXTAPPAREL:キ'<br><b>能なコンボボックス</b><br>PLTD:キッズTシャツ-S(ビンク)<br>PLTD:キッズマシャツ-M(ビンク)<br>PLTD:キッズマシャツ-M(ビンク)<br>PLTD:キッズマシャツ-M(E)<br>PLTD:メンズコシャツ-S(E)<br>PLTD:メンズコシャツ-S(E)<br>PLTD:メンズコシャツ-S(E)<br>PLTD:メンズコシャツ-S(E)<br>PLTD:メンズコシャツ-S(E)<br>PLTD:メンズコシャツ-S(E)<br>PLTD:キッズオシャツ-S(E)<br>PLTD:キッズオシャツ-S(E)<br>PLTD:キッズオシャツ-S(E)<br>PLTD:キッズオシャツ-S(E)<br>PLTD:キッズオシャツ-S(E)<br>PLTD:キッズオシャツ-S(E)<br>PLTD:キッズオシャツ-S(E)<br>PLTD:キッズオシャツ-M(ビンク)<br>2010:キッズオシャツ-M(E)<br>2010:キッズオシャツ-M(E)<br>2010:キッズオシャワ-M(E)<br>2010:キッズオシャワ-M(E)<br>2010:キッズオンテヤン-S(E) | スコート-フリー(ビ<br>スドレスシャツ-3Li<br>ッズTシャツ-SS(業<br>②                             | <sup>JAN⊐−ド</sup> :<br>451111111357<br>選択すると値が入る<br>JAN⊐−ド:<br>459999999999      |          |  |
| 4511111111<br>4511111111<br>4511111111<br>4511111111                                                                                                    | 364 CAP LTD:メンズドI<br>455 CAP LTD:レディー;<br>463 CAP LTD:レディー;<br>234 NEXTAPPAREL:キ`<br><b>能なコンボボックス</b><br><b>能なコンボボックス</b><br><b>に</b><br>10:キッズTシャツ-S(ビンク)<br>PLTD:キッズTシャツ-M(ビンク)<br>PLTD:キッズTシャツ-M(ビンク)<br>PLTD:キッズTシャツ-S(E)<br>PLTD:メンズTート-SS(E)<br>PLTD:レデ<br>PLTD:メンズTート-SS(E)<br>PLTD:レデ<br>PLTD:メンズTート-SS(E)<br>PLTD:レデ<br>PLTD:メンズTート-SS(E)<br>PLTD:レデ<br>PLTD:メンズTート-SS(E)<br>PLTD:レデ<br>PLTD:メンズTート-SS(E)<br>PLTD:エデ<br>(Tシャツ-SS(E)<br>2<br>LTD:キッズTシャツ-S(E)<br>2<br>LTD:キッズTシャツ-SS(E)<br>2<br>LTD:キッズTシャツ-SS(E)<br>2<br>LTD:キッズTシャツ-SS(E)<br>2<br>LTD:キッズTシャツ-SS(E)<br>2<br>LTD:キッズTシャツ-SS(E)<br>2<br>LTD:キッズTシャツ-SS(E)<br>2<br>LTD:キッズTシャツ-SS(E)<br>2<br>LTD:メンズTート-SS(E)<br>2<br>LTD:メンズTート-SS(E)<br>2<br>LTD:メンズTレスシャツ-S(E)<br>2<br>LTD:メンズTレスシャツ-S(E)                                                                                                    | <ul> <li>スコート-フリー(ビスドレスシャツ-3L)</li> <li>ッズTシャツ-SS(薬</li> <li>②</li> </ul> | >>ク)<br>赤) JAN⊐-ド:<br>4511111111357 選択すると値が入る JAN⊐-ド:<br>4599999999999           |          |  |

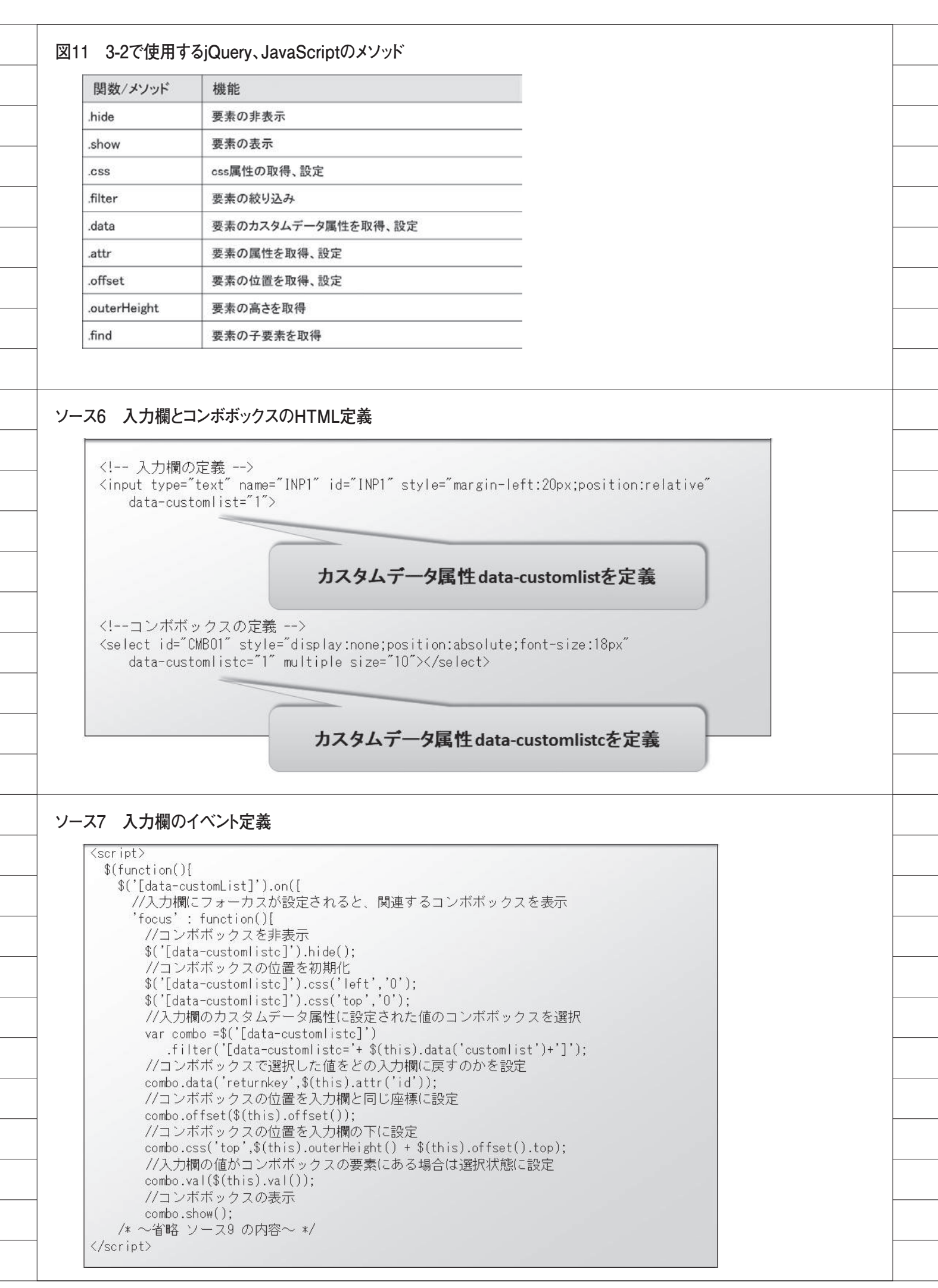

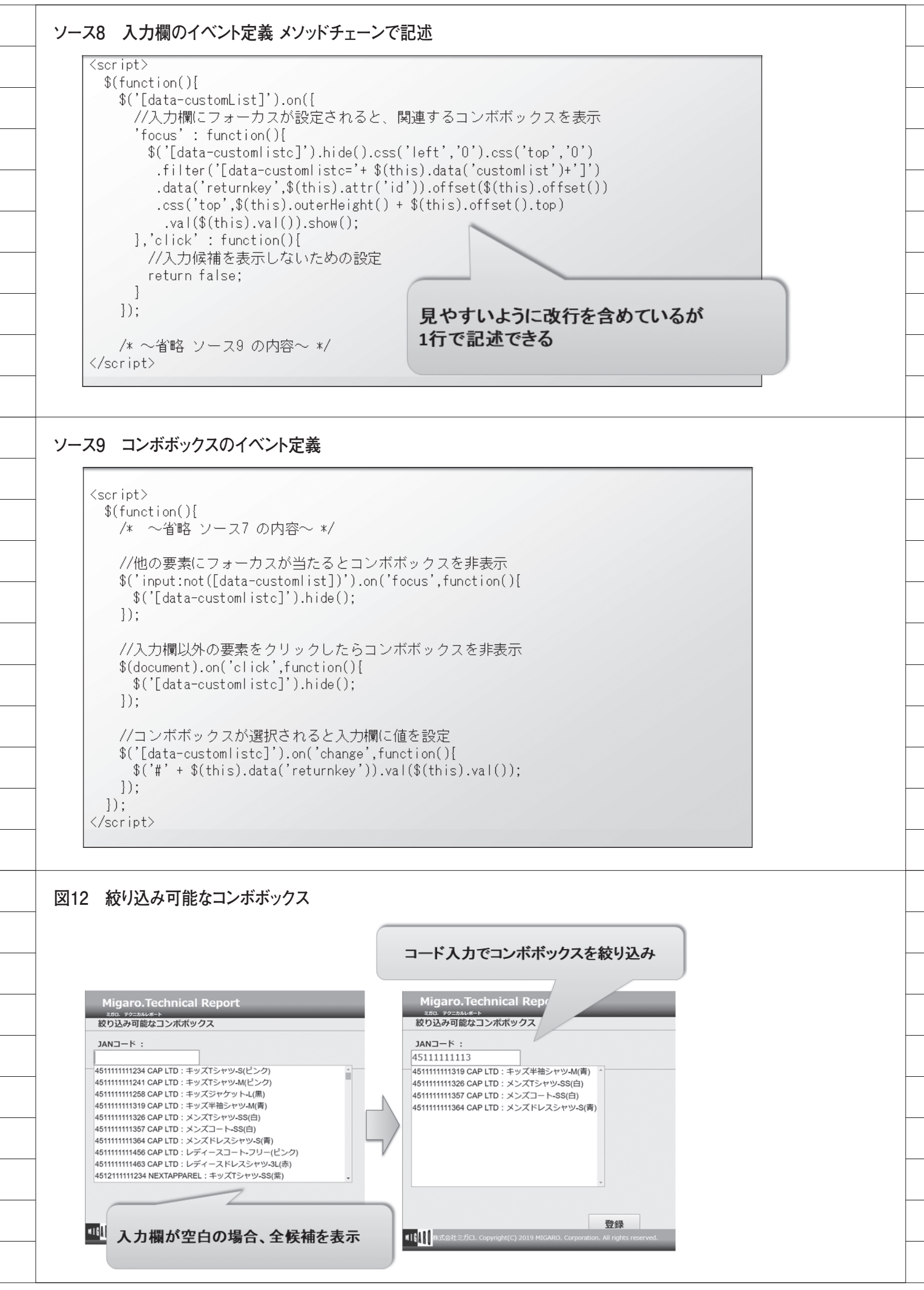

|                                                                                                    | 機能                                                                                                    |  |
|----------------------------------------------------------------------------------------------------|----------------------------------------------------------------------------------------------------|--|
| .remove                                                                                                    | 要素の削除                                                                                                    |  |
| .append                                                                                                    | 要素の追加                                                                                                    |  |
| .clone                                                                                                    | 要素の複製                                                                                                    |  |
| .not                                                                                                    | 指定した要素の除外                                                                                                    |  |
| .length                                                                                                    | 要素の数を取得                                                                                                    |  |
| var clonecmt<br>('[data-cus<br>\$('[data-cus<br>//入力欄に<br>'focus':<br>\$('[data<br>.filter<br>.data(<br>.css('f                                                                                                    | クス項目のバックアップ<br>> = null;<br>stomList]').on({<br>フォーカスが設定されると、関連するコンボボックスを表示<br>function(){<br>a-customlistc]').hide().css('left','0').css('top','0')<br>r('[data-customlistc='+\$(this).data('customlist')+']')<br>'returnkey',\$(this).attr('id')).offset(\$(this).offset())<br>top',\$(this).outerHeight() + \$(this).offset().top)                                                                                                    |  |
| .val(\$<br>},'click'<br>//入力倾                                                                                                    | \$(this).val()).show();<br>: function(){<br>試補を表示しないための設定                                                                                                    |  |
| .val(\$<br>},'click'<br>//入力傾<br>return f<br>},//イベン<br>'keyup foo<br>/* ~<br>}<br>});<br>/* ~省略 ン<br>                                                                                                    | \$(this).val()).show();<br>: function(){<br>装補を表示しないための設定<br>false;<br><u>/ト追加</u><br>cus' : function(){<br>省略 ソース11 の内容~ */<br>/-ス9 の内容~ */                                                                                                    |  |
| .val(3<br>},'click'<br>//入力値<br>return f<br>},//イベン<br>'keyup foc<br>/* ~<br>});<br>/* ~省略 ン<br><br>x11 コンボボッグ                                                                                                    | \$(this).val()).show();<br>: function(){<br>g補を表示しないための設定<br>false;<br><u>/ト追加</u><br>cus': function(){<br>省略 ソース11 の内容~ */<br>/-ス9 の内容~ */<br><b>7.スの絞り込み処理</b><br>/alue = \$(this).val().toUpperCase():                                                                                                    |  |
| .val(\$<br>},'click'<br>//入力傾<br>return f<br>},//イベン<br>'keyup foo<br>/* ~<br>}<br>});<br>/* ~省略ン<br><br>z11 コンボボッグ<br>z11 コンボボッグ<br>var input <sup>1</sup><br>var findva<br>var cmb =<br>.filter<br>if(!cloned<br>clonectm<br>]else[<br>//全項目                                                                                                    | \$(this).val()).show();<br>: function()[<br>案補を表示しないための設定<br>false;<br><u>/ト追加</u><br>Dus': function()[<br>省略 ソース11 の内容~ */<br>/-ス9 の内容~ */<br><b>/</b><br><b>/</b><br><b>/</b><br><b>/</b><br><b>/</b><br><b>/</b><br><b>/</b><br><b>/</b>                                                                                                    |  |
| .val(\$<br>},'click'<br>//入力傾<br>return f<br>},//イベン<br>'keyup foo<br>/* ~<br>]);<br>/* ~省略ン<br>                                                                                                    | \$(this).val()).show();<br>: function(){<br>建補を表示しないための設定<br>false;<br><u>/ト追加</u><br>cus' : function(){<br>省略 ソース11 の内容~ */<br>/-ス9 の内容~ */<br><b>/</b><br><b>/</b><br><b>/</b><br><b>/</b><br><b>/</b><br><b>/</b><br><b>/</b><br><b>/</b>                                                                                                    |  |
| .val(\$<br>},'click'<br>//入力傾<br>return f<br>},//イベン<br>'keyup foo<br>/* ~<br>}<br>]);<br>/* ~省略ン<br>                                                                                                    | \$(this).val()).show();<br>: function()[<br>葉補を表示しないための設定<br>false;<br>/ト追加<br>Dus' : function()[<br>省略 ソース11 の内容~ */<br>/-ス9 の内容~ */<br><b>b</b><br><b>c</b><br><b>c</b><br><b>c</b><br><b>c</b><br><b>c</b><br><b>c</b><br><b>c</b><br><b>c</b>                                                                                                    |  |
| .val(\$<br>},'click'<br>//入力傾<br>return f<br>},//イベン<br>'keyup foo<br>/* ~<br>]);<br>/* ~省略ン<br><br>z11 コンボボッグ<br>zar input'<br>var findva<br>var cmb =<br>.filter<br>if(!clonecm<br>}else[<br>//全項E<br>cmb.find<br>cmb.appe<br>}<br>if(inputVa<br>return;<br>}else[<br>//入力傾                                                                                               | \$(this).val()).show();<br>: function()[<br>g補を表示しないための設定<br>false;<br>/ト <u>追加</u><br>Dus': function()[<br>省略 ソース11 の内容~ */<br>/-ス9 の内容~ */<br><b>7.7の絞り込み処理</b><br>Value = \$(this).val().toUpperCase();<br>al = '[Value'='' + inputValue + '']';<br>\$('[data-customlistc]')<br>('[data-customlistc]' \$(this).data('customlist')+']');<br>smb][<br>o = cmb.find('option').clone(false);<br>3を再作成<br>f('option').remove();<br>and(clonecmb.clone(false));<br>alue=='')[<br>iがコンボボックスの項目に含まれない場合、項目を削除                                                                            |  |
| .val(\$<br>},'click'<br>//入力傾<br>return f<br>},//イベン<br>'keyup foo<br>/* ~<br>}<br>});<br>/* ~省略ン<br><br>z11 コンボボッグ<br>z11 コンボボッグ<br>z11 コンボボッグ<br>z11 コンボボッグ<br>z11 コンボボッグ<br>z11 コンボボッグ<br>z11 コンボボッグ<br>z11 コンボボッグ                                                                                                    | \$(this).val()).show();<br>: function()[<br>結構を表示しないための設定<br>false;<br>/ ト追加<br>Dus' : function()[<br>省略 ソース11 の内容~ */<br>/<br>/ ース9 の内容~ */<br><b>7スの絞り込み処理</b><br>Yalue = \$(this).val().toUpperCase();<br>al = '[value^='' + inputYalue + '']';<br>\$('[data-customlistc]')<br>('[data-customlistc]')<br>('[data-customlistc]')<br>('[data-customlistc]')<br>('[data-customlistc]')<br>('[data-customlistc]');<br>alue=:'')[<br>\$がコンボボックスの項目に含まれない場合、項目を削除<br>('option').net(findval).remove();<br>find('option').length == 0)[                                                 |  |
| .val(\$<br>},'click'<br>//入力傾<br>return f<br>},//イベン<br>'keyup foo<br>/* ~<br>}<br>});<br>/* ~省略ン<br><br>z11 コンボボッグ<br>z11 コンボボッグ<br>z11 コンボボッグ<br>z11 コンボボッグ<br>z11 コンボボッグ<br>z11 コンボボッグ<br>z11 コンボボッグ<br>/* ~<br>filter<br>if(!cloned<br>clonecm<br>}<br>if(input%<br>return;<br>}else[<br>//入力値<br>cmb.find<br>if(cmb.find<br>if(cmb.find<br>if(cmb.find<br>if(cmb.find) | \$(this).val()).show();<br>:: function()[<br>陸端を表示しないための設定<br>false;<br><u>/ト追加</u><br>cus': function()[<br>省略 ソース11 の内容~ */<br>/-ス9 の内容~ */<br><b>/</b><br><b>/</b><br><b>/</b><br><b>/</b><br><b>/</b><br><b>/</b><br><b>/</b><br><b>/</b>                                                                                                    |  |
| .val(\$<br>},'click'<br>//入力傾<br>return f<br>},//イベン<br>'keyup foo<br>/* ~<br>}<br>});<br>/* ~省略ン<br>                                                                                                    | \$(this).val()).show();<br>: function()[<br>錠補を表示しないための設定<br>false;<br><u>&gt; ト追加</u><br>cous': function()[<br>省略 ソース11 の内容~ */<br>/-ス9 の内容~ */<br>// スの 放り込み処理<br>Value = \$(this).val().toUpperCase();<br>al = '[value'='' + inputValue + ''];<br>\$('[data-customlistc]')<br>('[data-customlistc]')<br>('[data-customlistc=' \$(this).data('customlist')+']');<br>mb)[<br>o = cmb.find('option').clone(false);<br>1を再作成<br>d('option').remove();<br>and(clonecmb.clone(false));<br>alue=='')[<br>1がコンポポックスの項目に含まれない場合、項目を削除<br>d('option').length == 0)[<br>1が存在しない場合<br>ide(); |  |